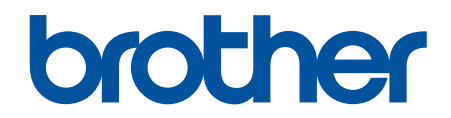

# AirPrint 使用說明書

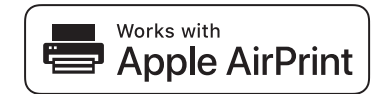

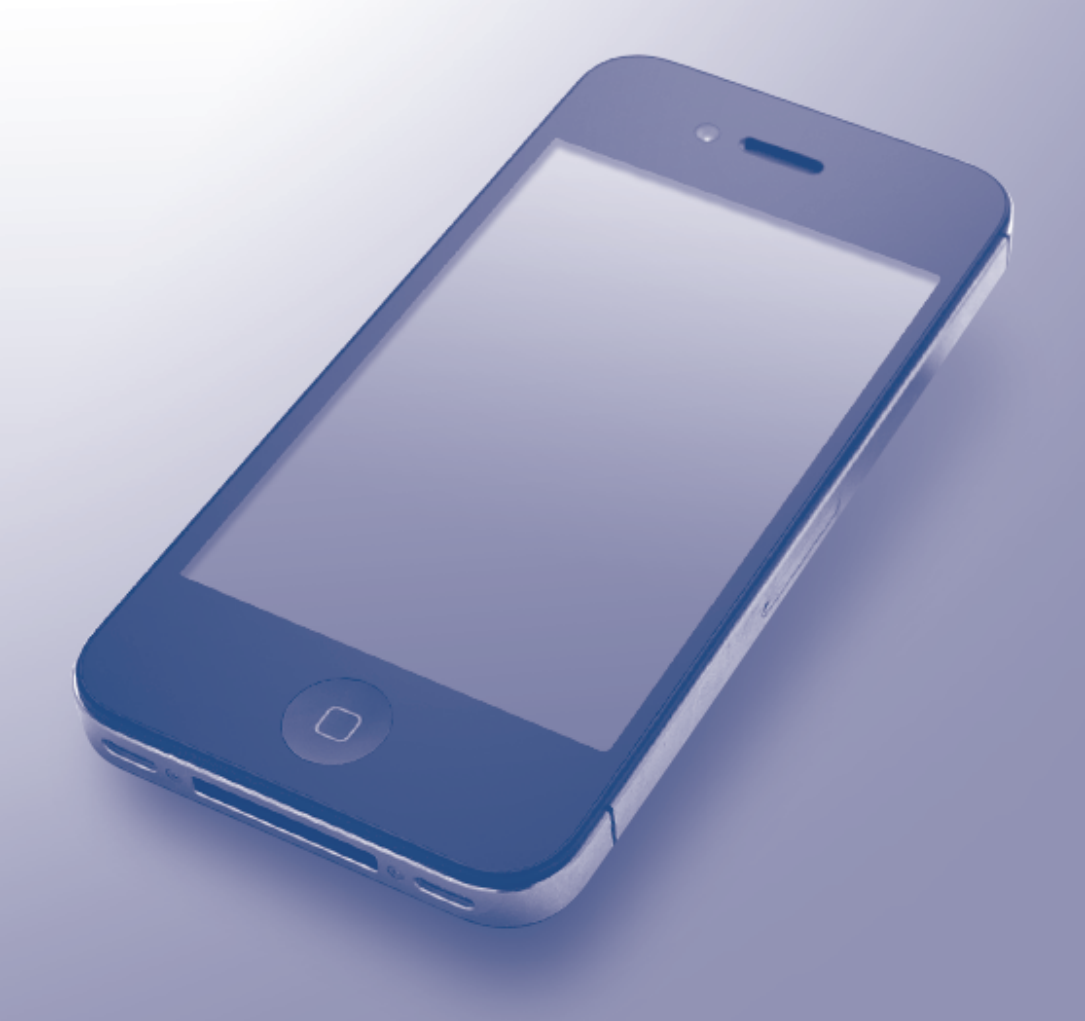

## 使用 Brother 機器前

- 適用型號
- 註釋說明
- 商標
- 重要註釋

## 適用型號

本使用說明書適用於以下型號:

1 行液晶螢幕印表機型號:HL-L5100DN/HL-L5200DW/HL-L6200DW 1.8 英吋觸控式液晶螢幕印表機型號:HL-L6400DW DCP 和 MFC 型號:MFC-L5700DN/MFC-L6900DW

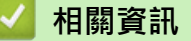

• 使用 Brother 機器前

## 註釋說明

本使用說明書使用以下符號和慣用標記:

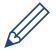

· 提示圖示用於指示有用的提示和補充資訊。

相關資訊

• 使用 Brother 機器前

#### 商標

brother 是兄弟工業株式會社的商標或註冊商標。

Apple、AirPrint、Macintosh、Mac 作業系統、Safari、iPad、iPhone、iPod touch 和 OS X 是 Apple Inc., 在美國及其他國家/地區註冊的商標。

Wi-Fi Direct 是 Wi-Fi Alliance<sup>®</sup> 的註冊商標。

本說明書中提及的軟體名稱都有一份軟體許可證協定,該協定指明了其相應的所有者。

Brother 產品、相關說明書和任何其他材料中出現的任何公司的商標名稱、產品名稱都是其相應公司的商標或註冊 商標。

#### 🪄 相關資訊

• 使用 Brother 機器前

#### 重要註釋

使用 Works with Apple 徽章即表示配件設計為專門用於徽章上標出的技術,並且經過開發人員認證,符合 Apple 效能標準。

除非另有說明·否則本說明書中使用的 OS X 螢幕訊息均取自 OS X v10.9.x。

視乎您的作業系統,電腦上的螢幕訊息可能會有所不同。

©2015 兄弟工業株式會社。保留所有權利。

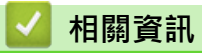

• 使用 Brother 機器前

## ▲主頁 > 目錄

| 目錄                              |   |
|---------------------------------|---|
| 使用 AirPrint 前                   |   |
| 什麼是 AirPrint ?                  |   |
| 支援的作業系統                         |   |
| 網路設定                            |   |
| 使用網路管理 (網頁瀏覽器) 啟用和停用 AirPrint   |   |
| 列印網路配置報告                        | 7 |
| 列印                              |   |
| 從 iPad、iPhone 或 iPod Touch 列印   |   |
| 使用 OS X v10.8.5 或更高版本列印前        |   |
| 使用 OS X v10.8.5 或更高版本列印         |   |
| 掃描 (不適用於印表機型號)                  |   |
| 使用 OS X v10.9 或更高版本掃描前          |   |
| 使用 OS X v10.9 或更高版本掃描           |   |
| 發送傳真 (適用於 MFC 型號)               |   |
| 、<br>使用 OS X v10.8.5 或更高版本發送傳真前 |   |
| 使用 OS X v10.8.5 或更高版本發送傳真       |   |
| 故障排除                            |   |
| 機器問題                            |   |

## ▲主頁 > 使用 AirPrint 前

# 使用 AirPrint 前

- 什麼是 AirPrint?
- 支援的作業系統
- 網路設定
- 使用網路管理 (網頁瀏覽器) 啟用和停用 AirPrint

#### ▲主頁 > 使用 AirPrint 前 > 什麼是 AirPrint?

## 什麼是 AirPrint?

AirPrint 行動列印解決方案讓您可從 Mac 電腦、iPad、iPhone 和 iPod touch 無線列印照片、電子郵件、網頁和 文件,而無需安裝驅動程式。

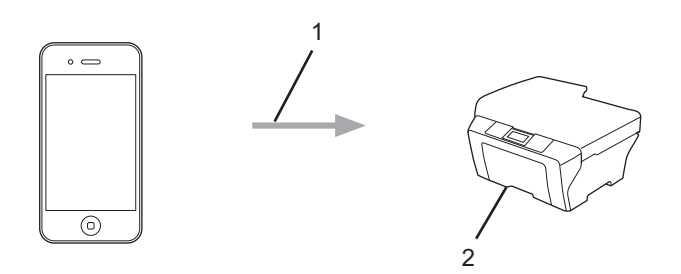

- 1. 列印請求
- 2. 列印

AirPrint 還讓您無需列印傳真即可從 Mac 電腦發送傳真。

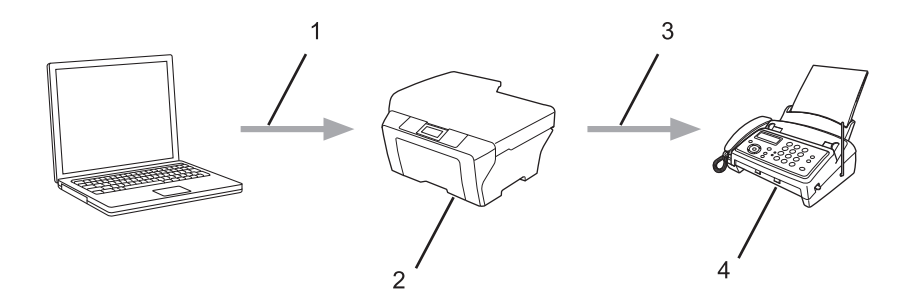

- 1. 有線或無線網路
- 2. Brother 機器
- 3. 電話線路
- 4. 接收方機器

AirPrint 還讓您無需安裝驅動程式即可從您的 Mac 電腦掃描文件 (適用於 OS X v10.9 或更高版本)。

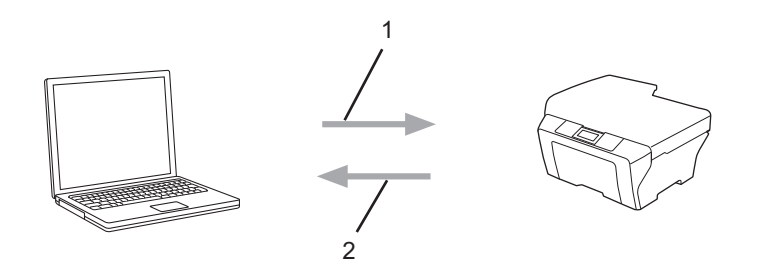

- 1. 掃描請求
- 掃描文件

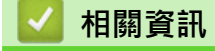

• 使用 AirPrint 前

## 支援的作業系統

AirPrint 與執行最新版 iOS 的 iPad (所有機型)、iPhone (3GS 或後續機型) 和 iPod touch (第 3 代或後續機型) 裝 置相容。更多資訊,請造訪 Apple 網站

(http://support.apple.com/kb/HT4356) •

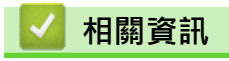

• 使用 AirPrint 前

#### ▲ 主頁 > 使用 AirPrint 前 > 網路設定

### 網路設定

若要使用 AirPrint · 您的行動裝置必須連接到本 Brother 機器所在的無線網路。AirPrint 支援使用 Ad-Hoc 模式、 基礎架構模式或 Wi-Fi Direct<sup>®</sup> 的無線連接。

若要設置行動裝置的無線網路設定,請參閱行動裝置的使用說明書。點選 Safari 中的 LL 可找到 Apple 網站上的行動裝置使用說明書連結。

若要設置本 Brother 機器的無線網路設定,請轉到 Brother Solutions Center 網站 (<u>support.brother.com</u>) 上您的 機器型號的 Manuals 頁面,參閱本 Brother 機器的快速安裝指南或線上使用說明書。如果您的 Brother 機器支援 有線網路,可透過網路連接線連接到無線存取點/路由器。

如果您的 Brother 機器支援 Wi-Fi Direct<sup>®</sup>,而且您想設置 Brother 機器的 Wi-Fi Direct<sup>®</sup> 網路設定,請轉到 Brother Solutions Center 網站 (<u>support.brother.com</u>) 上您的機器型號的 Manuals 頁面,參閱本 Brother 機器 的線上使用說明書。

#### Ad-Hoc 模式

在不使用無線存取點/路由器的情況下,將您的行動裝置連接到本 Brother 機器。

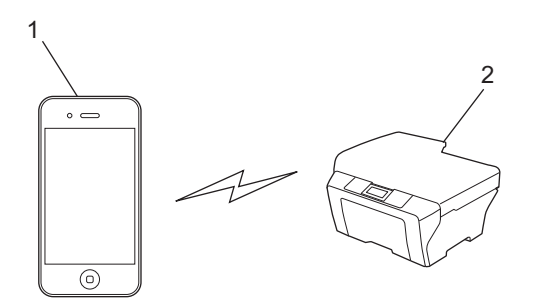

1. 行動裝置

2. 無線網路設備 (本 Brother 機器)

如果您的行動裝置執行的是 iOS7.0.x,在 Ad-Hoc 模式下使用 AirPrint 時必須啟用本 Brother 機器的 IPv6。

#### 基礎架構模式

透過無線存取點/路由器,將您的行動裝置連接到本 Brother 機器。

• 透過本 Brother 機器內建的無線功能連接到無線存取點/路由器時:

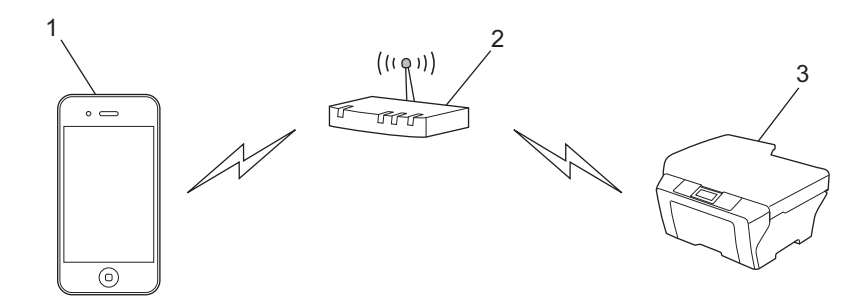

- 1. 行動裝置
- 2. 無線存取點/路由器
- 3. 無線網路設備 (本 Brother 機器)
- 透過網路連接線將本 Brother 機器連接到無線存取點/路由器時 (僅限受支援的型號):

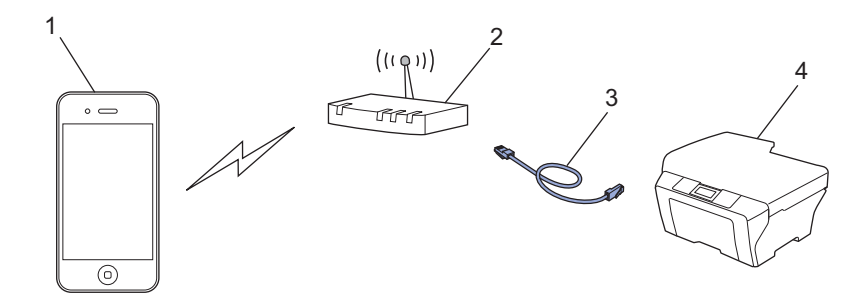

- 1. 行動裝置
- 2. 無線存取點/路由器
- 3. 網路連接線
- 4. 有線或無線網路設備 (本 Brother 機器)

#### Wi-Fi Direct<sup>®</sup> 網路

透過 Wi-Fi Direct<sup>®</sup> 將您的行動裝置連接到本 Brother 機器。Wi-Fi Direct<sup>®</sup> 可讓您在 Brother 機器和行動裝置 之間配置一個加密的無線網路,不需要使用存取點。

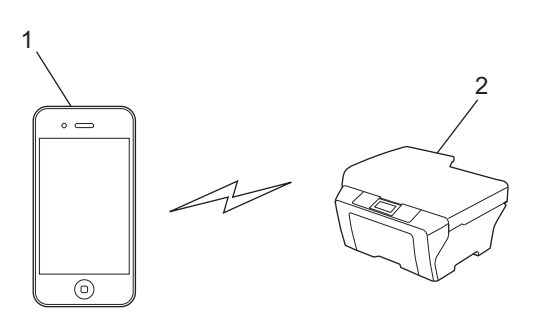

- 1. 行動裝置
- 2. 無線網路設備 (本 Brother 機器)

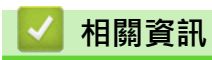

• 使用 AirPrint 前

#### 相關主題:

• 機器問題

▲主頁 > 使用 AirPrint 前 > 使用網路管理 (網頁瀏覽器) 啟用和停用 AirPrint

## 使用網路管理 (網頁瀏覽器) 啟用和停用 AirPrint

確認本 Brother 機器已連接到電腦所接入的網路。

- 1. 啟動網頁瀏覽器。
- 2. 在瀏覽器的位址列中輸入「http://machine's IP address」(「machine's IP address」為機器的 IP 位址)。 例如:

http://192.168.1.2

✓ 若要找到機器的 IP 位址·請列印網路設置報告。>> 相關資訊

- 預設狀態下,不需要密碼。如果設有密碼,請輸入密碼並按一下 ->。
- 4. 按一下 Network (網路)標籤。
- 5. 按一下左側導覽列中的 Protocol (通訊協定)。
- 6. 若要停用 AirPrint, 取消勾選 AirPrint 核取方塊。若要啟用 AirPrint, 勾選 AirPrint 核取方塊。

- 7. 按一下 Submit (送出)。
- 8. 重新啟動機器以啟用設置。

## 4 相關資訊

- 使用 AirPrint 前
  - 列印網路配置報告

▲主頁 > 使用 AirPrint 前 > 使用網路管理 (網頁瀏覽器) 啟用和停用 AirPrint > 列印網路配置報告

## 列印網路配置報告

網路配置報告列出網路配置,包括網路列印伺服器設定。

- - 如果網路配置報告上的 [IP Address] 顯示為 0.0.0.0 ·請等待一分鐘後再次嘗試列印。
  - 您可以在報告上找到機器的 IP 位址、子網路遮罩、節點名稱和 MAC 位址等設定,例如:
    - IP 位址: 192.168.0.5
    - 子網路遮罩: 255.255.255.0
    - 節點名稱: BRN000ca0000499
    - MAC 位址: 00-0c-a0-00-04-99

>> HL-L5100DN/HL-L5200DW/HL-L6200DW

- >> HL-L6400DW
- >> MFC-L5700DN/MFC-L6900DW

#### HL-L5100DN/HL-L5200DW/HL-L6200DW

- 1. 按▲或▼選擇[Machine Info. (機器資訊)]選項,然後按 OK。
- 2. 按▲或▼選擇[Print NetSetting (列印網路設定)]。
- 3. 按 OK。

#### HL-L6400DW

- 1. 按 👖 [設定] > [機器資訊] > [列印網路設定]。
- 2. 按 [OK]。
- 3. 按

#### MFC-L5700DN/MFC-L6900DW

- 1. 按 [🌇] [設定] > [所有設定] > [列印報告] > [網路配置]。
- 2. 按 [是]。

#### 🦉 相關資訊

• 使用網路管理 (網頁瀏覽器) 啟用和停用 AirPrint

#### ▲主頁 > 列印

## 列印

- 從 iPad、iPhone 或 iPod Touch 列印
- 使用 OS X v10.8.5 或更高版本列印前
- 使用 OS X v10.8.5 或更高版本列印

▲主頁 > 列印 > 從 iPad、iPhone 或 iPod Touch 列印

## 從 iPad、iPhone 或 iPod Touch 列印

視乎應用程式,列印步驟可能會有所不同。下文以 Safari 為例進行說明。

- 1. 確保您的 Brother 機器已開啟。
- 2. 使用 Safari 打開您想列印的頁面。

## 3. 點擊了, 或, , 。

- 4. 點擊 列印。
- 5. 確保已選擇本 Brother 機器。
- 如果選擇其他機器 (或者尚未選擇印表機) · 點選印表機。
  將顯示可用機器的清單。
- 7. 在該清單中點選您機器的名稱。
- 8. 選擇所需選項,例如列印頁數、雙面列印(若本機器支援)。
- 9. 點擊列印·

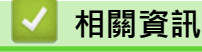

• 列印

## 使用 OS X v10.8.5 或更高版本列印前

使用 OS X v10.8.5 或更高版本列印前,將您的 Brother 機器添加到 Macintosh 電腦上的印表機清單中。

- 1. 從 Apple 選單中選擇系統偏好設定。
- 2. 按一下列印與掃描或印表機與掃描器。
- 3. 按一下左側印表機窗格下方的 + 圖示。
- 4. 按一下加入印表機或掃描器...。加入螢幕將會顯示。
- 5. 選擇您的 Brother 機器,然後從使用彈出式選單中選擇 AirPrint。
- 6. 按一下 加入。

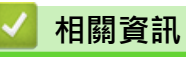

• 列印

## 使用 OS X v10.8.5 或更高版本列印

視乎應用程式,列印步驟可能會有所不同。下文以 Safari 為例進行說明。列印前,確保您的 Brother 機器在 Macintosh 電腦上的印表機清單中。

- 1. 確保您的 Brother 機器已開啟。
- 2. 在您的 Macintosh 電腦上,使用 Safari 打開您想列印的頁面。
- 3. 按一下檔案選單,然後選擇列印。
- 4. 確保已選擇本 Brother 機器。如果選擇其他機器 (或者尚未選擇印表機),按一下**印表機**彈出式選單並選擇您的 Brother 機器。
- 5. 選擇所需選項,例如列印頁數、雙面列印(若本機器支援)。
- 6. 按一下 **列印**。

# 🔽 相關資訊

• 列印

# 掃描 (不適用於印表機型號)

- 使用 OS X v10.9 或更高版本掃描前
- 使用 OS X v10.9 或更高版本掃描

▲主頁 > 掃描 (不適用於印表機型號) > 使用 OS X v10.9 或更高版本掃描前

## 使用 OS X v10.9 或更高版本掃描前

相關機型: MFC-L5700DN/MFC-L6900DW

使用 OS X v10.9 或更高版本掃描前,將您的 Brother 機器添加到 Macintosh 電腦上的掃描器清單中。

- 1. 從 Apple 選單中選擇系統偏好設定。
- 2. 按一下印表機與掃描器。
- 3. 按一下左側掃描器窗格下方的 + 圖示。
- 4. 按一下加入印表機或掃描器...。

加入螢幕將會顯示。

- 5. 選擇您的 Brother 機器,然後從使用彈出式選單中選擇 AirPrint。
- 6. 按一下 **加入**。

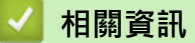

• 掃描 (不適用於印表機型號)

▲主頁 > 掃描 (不適用於印表機型號) > 使用 OS X v10.9 或更高版本掃描

## 使用 OS X v10.9 或更高版本掃描

相關機型: MFC-L5700DN/MFC-L6900DW

掃描前,確保您的 Brother 機器在 Macintosh 電腦上的掃描器清單中。

- 1. 放入您的文件。
- 2. 從 Apple 選單中選擇系統偏好設定。
- 3. 按一下印表機與掃描器。
- 4. 從掃描器清單中選擇您的 Brother 機器。
- 5. 按一下**掃描**標籤,然後按一下**打開掃描器…**按鍵。 掃描器螢幕將會顯示。
- 6. 如果將文件放到了自動進稿器中,請勾選使用文件送紙匣核取方塊,再從掃描大小設定彈出式選單中選擇文件 尺寸。
- 7. 從目標設定彈出式選單中選擇目標資料夾或目標應用程式。
- 8. 如有需要,請按一下**顯示詳細資訊**變更掃描設定。 使用掃描器玻璃進行掃描時,您可在您想掃描的部分上方按住並拖動滑鼠左鍵以手動裁剪影像。
- 9. 按一下**掃描**。

## 🪄 相關資訊

• 掃描 (不適用於印表機型號)

# 發送傳真 (適用於 MFC 型號)

- 使用 OS X v10.8.5 或更高版本發送傳真前
- 使用 OS X v10.8.5 或更高版本發送傳真

▲主頁 > 發送傳真 (適用於 MFC 型號) > 使用 OS X v10.8.5 或更高版本發送傳真前

## 使用 OS X v10.8.5 或更高版本發送傳真前

相關機型: MFC-L5700DN/MFC-L6900DW

發送傳真前·將您的 Brother 機器添加到 Macintosh 電腦上的印表機清單中。確保您的 Brother 機器已連接至 電話線路且正常運作。

- 1. 從 Apple 選單中選擇系統偏好設定。
- 2. 按一下列印與掃描或印表機與掃描器。
- 3. 按一下左側印表機窗格下方的 + 圖示。
- 4. 按一下加入印表機或掃描器...。加入螢幕將會顯示。
- 5. 選擇您的 Brother 機器,然後從使用彈出式選單中選擇 AirPrint。
- 6. 按一下 加入。

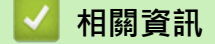

• 發送傳真 (適用於 MFC 型號)

▲主頁 > 發送傳真 (適用於 MFC 型號) > 使用 OS X v10.8.5 或更高版本發送傳真

## 使用 OS X v10.8.5 或更高版本發送傳真

相關機型: MFC-L5700DN/MFC-L6900DW

確保您的 Brother 機器在 Macintosh 電腦上的印表機清單中。

- AirPrint 僅支援黑白傳真文件。
  - 目前 OS X v10.8 不支援封頁。
- 1. 確保您的 Brother 機器已開啟。
- 2. 在您的 Macintosh 電腦上,使用 Apple TextEdit 開啟您想以傳真形式發送的檔案。
- 3. 按一下檔案選單,然後選擇列印。
- 4. 按一下印表機彈出式選單,然後選擇 Brother MFC-XXXX Fax (XXXX 為您的型號名稱)。
- 5. 輸入傳真接收方資訊。
- 6. 按一下**傳真**。

## 🎴 相關資訊

• 發送傳真 (適用於 MFC 型號)

▲主頁 > 故障排除

# 故障排除

• 機器問題

## 機器問題

本表闡述如何解決您在透過本 Brother 機器使用 AirPrint 功能的過程中可能會遇到的常見問題。如果您閱讀本資訊後仍無法排除故障,請造訪 Brother Solutions Center 網站 (<u>support.brother.com</u>),按一下 **常见问题解答与故障排除**,然後選擇您的 Brother 機器。

| 問題                                       | 建議                                                                             |
|------------------------------------------|--------------------------------------------------------------------------------|
| 我的 Brother 機器未顯示在印表機清單中。                 | 確保您的 Brother 機器已開啟。                                                            |
|                                          | 確認網路設定。>> 相關資訊                                                                 |
|                                          | 將行動裝置移至更加靠近無線存取點/路由器或本 Brother 機器的地方。                                          |
| 我無法列印。                                   | 確保您的 Brother 機器已開啟。                                                            |
|                                          | 確認網路設定。>> 相關資訊                                                                 |
| 我正在嘗試從 iOS 裝置列印一份多頁文件 · 但是只列印出<br>了第一頁 • | 確定您正在執行最新版本的 iOS。                                                              |
|                                          | 請參閱以下 Apple 支援文章獲取有關 AirPrint 的更多資訊: <u>http://support.apple.com/kb/HT4356</u> |

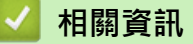

#### • 故障排除

#### 相關主題:

• 網路設定

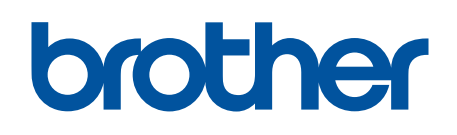

請瀏覽我們的全球網站: <u>www.brother.com</u>

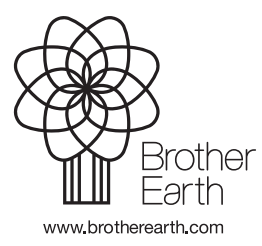

TCHN 版本 A